## **Starting Stata from a Cluster Room Computer**

In order to run Stata from the Cluster Room Computers you need to follow these simple steps.

- 1. Click the 'Start' button
- 2. Navigate to 'Programs'
- 3. Under the 'Software S-Z' menu you should see an icon for 'Stata 8 Intercooled'. Select the icon.

## **Accessing Data Files**

In order to complete your Stata work you will need to download data files and store them in an accessible location.

- Download the Data files required from the course web page
- Save the data files to your **R**: Drive this is your personal file space provided by the College
- Start Stata
- Select the 'Open' option from the 'File' menu
- Navigate to where you have saved the data file too the path will not have a drive letter such as **R**: but /home/{your userid} is the equivalent to the **R**: Drive
- Open the data file